### Dominion<sup>®</sup> KX II-101-V2

クイック セットアップ ガイド

💐 Raritan.

KX II-101-V2<sup>™</sup> をお買い上げいただき、ありがとうございます。多彩な機能を備えた、エンタープライズ クラスのセキュア デジタル KVM (キー ボード/ビデオ/マウス) スイッチです。

このクイック セットアップ ガイドでは、KX II-101-V2 のインストール方法と設定方法について説明します。 KX II-101-V2 の詳細については、 『KX II-101-V2 ユーザ ガイド』を参照してください。このユーザ ガイドは、Raritan Web サイトの Firmware and Documentation [ファームウェア およびマニュアル] セクション (http://www.raritan.com/support/firmware-and-documentation/) からダウンロードできます。

### 手順 1: ターゲット サーバの設定

最適な帯域効率とビデオ パフォーマンスを得るために、Windows、 X-Windows、Solaris、および KDE などのグラフィカル ユーザ イ ンタフェースを実行するターゲット サーバは、デスクトップの背景を 無地でシンプルな明るい色の表示に設定します。写真や複雑な階 調を持つ背景は避けてください。

サーバのビデオ解像度と更新レートが KX II-101-V2 でサポート されていることと、信号がノンインタレースであることを確認します。 KX II-101-V2 でサポートされている画面解像度は次のとおりで す。

### 解像度

| 所承及            |                 |
|----------------|-----------------|
| 640x350、70Hz   | 1024x768、85Hz   |
| 640x350、85Hz   | 1024x768、75Hz   |
| 640x400、56Hz   | 1024x768、90Hz   |
| 640x400、84Hz   | 1024x768、100Hz  |
| 640x400、85Hz   | 1152x864、60Hz   |
| 640x480、60Hz   | 1152x864、70Hz   |
| 640x480、66.6Hz | 1152x864、75Hz   |
| 640x480、72Hz   | 1152x864、85Hz   |
| 640x480、75Hz   | 1152x870、75.1Hz |
| 640x480、85Hz   | 1152x900、66Hz   |
| 720x400、70Hz   | 1152x900、76Hz   |
| 720x400、84Hz   | 1280x720、60Hz   |
|                |                 |

| 解像度            |                  |
|----------------|------------------|
| 720x400、85Hz   | 1280x960、60Hz    |
| 800x600、56Hz   | 1280x960、85Hz    |
| 800x600、60Hz   | 1280x1024、60Hz   |
| 800x600、70Hz   | 1280x1024、75Hz   |
| 800x600、72Hz   | 1280x1024、85Hz   |
| 800x600、75Hz   | 1360x768、60Hz    |
| 800x600、85Hz   | 1366x768、60Hz    |
| 800x600、90Hz   | 1368x768、60Hz    |
| 800x600、100Hz  | 1400x1050、60Hz   |
| 832x624、75.1Hz | 1440x900、60Hz    |
| 1024x768、60Hz  | 1600 x 1200、60Hz |
| 1024x768、70Hz  | 1680x1050、60Hz   |
| 1024x768、72Hz  | 1920x1080、60Hz   |

### マウス モード

KX II-101-V2 は、次のマウス モードで動作します。 ずれないマウス (Absolute Mouse Synchronization<sup>™</sup>)、 インテリジェント マウス モード、および標準マウス モード。

注:インテリジェント マウス モードを使用している際は、アニメーション カーソルを使用しないでください。

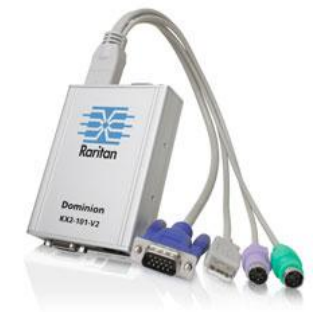

## 😻 Raritan.

Absolute Mouse Synchronization の場合は、マウス パラメータを 変更する必要はありません。標準マウス モードとインテリジェント マウス モードの場合、このセクションで説明するマウス パラメータ を特定の値に設定する必要があります。

マウス設定は、さまざまなターゲット オペレーティング システムに よって異なります。詳細については、使用する OS のマニュアルを 参照してください。

### Microsoft Windows 7 および Windows Vista の設定

- Windows Vista<sup>®</sup> を実行している KVM ターゲット サーバ を設定するには、以下の手順に従います。
- 1. マウスの設定を行います。
  - a. [スタート]、[設定]、[コントロール パネル]、[マウス] の順に 選択します。
  - b. 左側のナビゲーション パネルから [システムの詳細設定]
     を選択します。[システムのプロパティ] ダイアログ ボックス が表示されます。
  - c. [ポインタ オプション] タブをクリックします。
  - d. [速度] グループで、以下の操作を行います。
    - ポインタの速度設定をちょうど中間の速度に設定します。
    - [ポインタの精度を高める] チェック ボックスをオフにします。
    - [OK] をクリックします。
- 2. アニメーション効果とフェード効果を無効にします。
  - a. [コントロール パネル] の [システム] オプションを選択しま す。
  - b. [パフォーマンス情報]を選択し、[ツール]、[詳細ツール]、
     [調整]の順に選択し、Windowsの外観とパフォーマンスを
     調整します。
  - c. [詳細設定] タブをクリックします。
  - d. [パフォーマンス] グループの [設定] をクリックして、[パフ ォーマンス オプション] ダイアログ ボックスを開きます。
  - e. [カスタム] オプションで、以下のチェック ボックスをオフに します。
  - アニメーション関連のオプション:
    - [Windows 内のアニメーション コントロールと要素]
    - [ウィンドウを最大化や最小化するときにアニメーション で表示する]
  - フェード関連のオプション:
    - [メニューをフェードまたはスライドして表示する]
    - [ヒントをフェードまたはスライドで表示する]
    - [メニュー項目をクリック後にフェード アウトする]
- 3. [OK] をクリックして、[コントロール パネル] を閉じます。
- Windows 7<sup>®</sup> を実行している KVM ターゲット サーバを設 定するには、以下の手順に従います。
- 1. マウスの設定を行います。

- a. [スタート]、[コントロール パネル]、[ハードウェアとサウンド]、 [マウス] の順に選択します。
- b. [ポインタ オプション] タブをクリックします。
- c. [速度] グループで、以下の操作を行います。
  - ポインタの速度設定をちょうど中間の速度に設定します。
  - [ポインタの精度を高める] チェック ボックスをオフにします。
  - [OK] をクリックします。
- 2. アニメーション効果とフェード効果を無効にします。
  - a. [コントロール パネル]、[システムとセキュリティ] を選択しま す。
  - b. [システム] を選択し、左側のナビゲーション パネルから
     [システムの詳細設定] を選択します。[システムのプロパテ イ] ダイアログ ボックスが表示されます。
  - c. [詳細設定] タブをクリックします。
  - d. [パフォーマンス] グループの [設定] ボタンをクリックして、
     [パフォーマンス オプション] ダイアログ ボックスを開きます。
  - e. [カスタム] オプションで、以下のチェック ボックスをオフに します。
  - アニメーション関連のオプション:
    - [Windows 内のアニメーション コントロールと要素]
    - [ウィンドウを最大化や最小化するときにアニメーション で表示する]
  - フェード関連のオプション:
    - [メニューをフェードまたはスライドして表示する]
    - [ヒントをフェードまたはスライドで表示する]
    - [メニュー項目をクリック後にフェード アウトする]
- 3. [OK] をクリックして、[コントロール パネル] を閉じます。

### Windows XP、Windows 2003、および Windows 2008 の設定

- Windows XP<sup>®</sup>、Windows 2003<sup>®</sup>、および Windows 2008<sup>®</sup> を実行している KVM ターゲット サーバを設定するには、以下の手順に従います。
- 1. マウスの設定を行います。
  - a. [スタート]、[コントロール パネル]、[マウス] の順に選択します。
  - b. [ポインタ オプション] タブをクリックします。
  - c. [速度] グループで、以下の操作を行います。
    - ポインタの速度設定をちょうど中間の速度に設定します。
    - [ポインタの精度を高める] チェック ボックスをオフにします。
    - [動作] のオプションを無効にします。
    - [OK] (OK) をクリックします。

- 2. アニメーション効果を無効にします。
  - a. [コントロール パネル] の [画面] オプションを選択しま す。
  - b. [デザイン] タブをクリックします。
    - [効果] ボタンをクリックしてます。
    - [次のアニメーション効果をメニューとヒントに使用する] オプションをオフにします。
- 3. [OK] をクリックして、[コントロール パネル] を閉じます。

注: Windows XP、Windows 2000、または Windows 2008 を実行し ている KVM ターゲット サーバの場合、KX II-101-V2 を介したリ モート接続用に、専用のユーザ名を作成することが可能です。これ により、ターゲット サーバのマウス ポインタの速度や加速を KX II-101-V2 接続用に遅く設定できます。

Windows XP、2000、および 2008 のログイン ページでは、マウス のパラメータが、最適な KX II-101-V2 パフォーマンス用に提案さ れたパラメータとは異なる、プリセットされたパラメータに戻ります。 この結果、これらの画面ではマウスの同期は最適ではありません。

注: Windows KVM ターゲット サーバのレジストリを調整してもかま わない場合のみ、次の操作を行ってください。Windows レジストリ エディタを使って次の設定を変更することにより、ログイン ページ で KX II-101-V2 のマウスの同期を改善することができます。 HKey\_USERS¥.DEFAULT¥Control Panel¥Mouse:> MouseSpeed = 0、MouseThreshold 1=0、MouseThreshold 2=0。

### Windows 2000 の設定

- ▶ Windows 2000<sup>®</sup> を実行している KVM ターゲット サーバ を設定するには
- 1. マウスの設定を行います。
  - a. [スタート]、[コントロール パネル]、[マウス] の順に選択します。
  - b. [Motion] (動作) タブをクリックします。
    - アクセラレーションを [なし] に設定します。
    - ポインタの速度設定をちょうど中間の速度に設定します。
    - [OK] (OK) をクリックします。
- 2. アニメーション効果を無効にします。
  - a. [コントロール パネル] の [画面] オプションを選択しま す。
  - b. [効果] タブをクリックします。
    - [次のアニメーション効果をメニューとヒントに使用する] オプションをオフにします。
- 3. [OK] をクリックして、[コントロール パネル] を閉じます。

#### Linux の設定

- Linux<sup>®</sup> を実行している KVM ターゲット サーバを設定するには、以下の手順に従います。
- (標準マウス モードのみ)マウスの加速値を正確に 1 に設定し、しきい値も正確に 1 に設定します。コマンド「xset mouse 1 1」を入力します。このコマンドは、ログイン時の実行用に設定する必要があります。

### Sun Solaris の設定

マウスの加速値をちょうど 1 に設定し、しきい値もちょうど 1 に設 定します。Solaris オペレーティング システムを実行しているターゲ ット サーバのビデオ出力は VGA (コンポジット Sync ではなく H-and-V Sync) である必要があります。これは、グラフィカル ユー ザ インタフェースで設定するか、コマンド ライン xset mouse a t を使用して設定します。ここで、a は加速値、t はしきい値です。

### Apple Macintosh の設定

Mac<sup>®</sup> は「初期状態のままで」KX II-101-V2 と連動します。ただし、 ずれないマウス (Absolute Mouse Synchronization)を使用して、 [KX II-101-V2 Port] (KX II-101-V2 ポート) ページでずれないマ ウス モードおよび Mac サーバのずれないマウス スケーリングを 有効にする必要があります。

### ▶ この設定を有効にするには、以下の手順に従います。

- [Device Settings] (デバイス設定)の [Port Configuration] (ポート設定)を選択します。[Port Configuration] (ポート設定) ページが開きます。
- 2. 編集するポートの [Port Name] (ポート名) をクリックします。
- [USB Connection Settings] (USB 接続設定) セクションで、
   [Enable Absolute Mouse] (ずれないマウスを有効にする) チェ ックボックスと [Enable Absolute mouse scaling for MAC server] (Mac サーバのずれないマウス スケーリングを有効に する) チェックボックスをオンにします。[OK] をクリックします。

### IBM AIX の設定

- ▶ IBM AIX<sup>®</sup> を実行している KVM ターゲット サーバを設 定するには、以下の手順に従います。
- [Style Manager]を開き、[マウスの設定]をクリックします。[マウスの加速]を 1.0 に設定し、[しきい値]を 3.0 に設定します。

### 手順 2: ネットワーク ファイアウォールの設定

ネットワーク ファイアウォールを介して KX II-101-V2 にアクセス するには、ファイアウォールが TCP ポート 5000 での通信を許可 している必要があります。または、KX II-101-V2 を設定して、指定 した別の TCP ポートを使用することができます。

KX II-101-V2 の Web アクセス機能を利用するには、ファイアウォ ールで TCP ポート 443 (HTTPS 通信用の標準 TCP ポート)の インバウンド通信が許可されている必要があります。KX II-101-V2 で HTTP 要求を HTTPS にリダイレクトする機能 (これにより、ユ

ーザは https://xxx.xxx.xxx の代わりに、より一般的な http://xxx.xxx.xxx を入力できます)を利用するには、ファイ アウォールで TCP ポート 80 (HTTPS 通信用の標準 TCP ポー ト) のインバウンド通信も許可されている必要があります。

### 手順 3: 装置の接続

KX II-101-V2 には、下の図に示す物理接続が用意されています。 図中の各文字は、ここで説明する機器接続プロセスの各手順に対応しています。

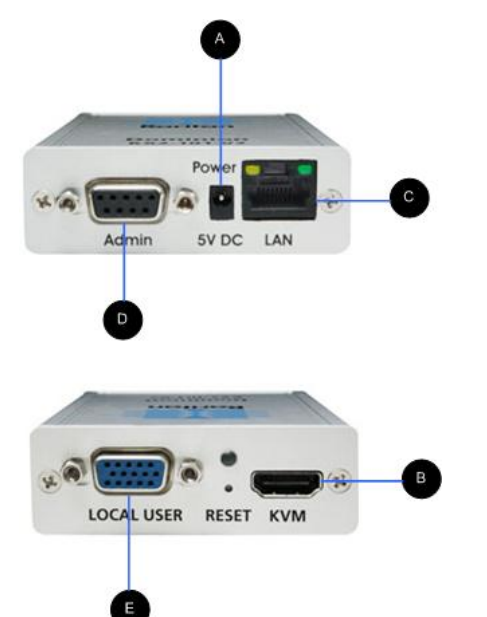

### 図の説明

|   | •                                                 |                                                                                                    |
|---|---------------------------------------------------|----------------------------------------------------------------------------------------------------|
| A | 電源コネクタ                                            | 単一の電源アダプタ。                                                                                                    |
| В | モニタ、PS/2、<br>USB コネクタ<br>付きの KVM<br>ケーブル (付<br>属) | 提供されている KVM ケーブルをター<br>ゲット サーバのキーボード、ビデオ、マ<br>ウスの各ポートに接続します。                                                                                                    |
| С | Ethernet LAN                                      | LAN に接続できます。                                                                                                    |
| D | 管理ポート                                             | <ul> <li>次のいずれかの作業を行うために使用します。</li> <li>設定用の PC 上でターミナル エミュレーション プログラムを使用してデバイスを設定および管理を実行します。</li> <li>電源タップの設定および管理を行います(別売のアダプタが必要です)。</li> <li>デバイスにダイヤルインする外部モ</li> </ul> |

| 図の説明 | 明            |                          |
|------|--------------|--------------------------|
|      |              | デムを接続します。                |
| E    | ローカル ユー<br>ザ | ローカル ポートからモニタに接続しま<br>す。 |

### A: 電源

KX II-101-V2 には、デバイスに用意されている 100 ~ 240V AC 入力/5V DC 出力の電源アダプタによって電力が供給されます。 標準の AC 電源の場合は、付属の AC 電源アダプタを電源ポートに差し込み、反対側を近くの AC 電源コンセントに差し込みます。

### B: ターゲット サーバ

PS/2 または USB を使用してターゲットに接続します。接続する前 に、ターゲット サーバのビデオをサポートされている解像度に設定 します。仮想メディアまたはずれないマウス モードを使用している 場合は、USB 接続を使用します。

### USB の設定

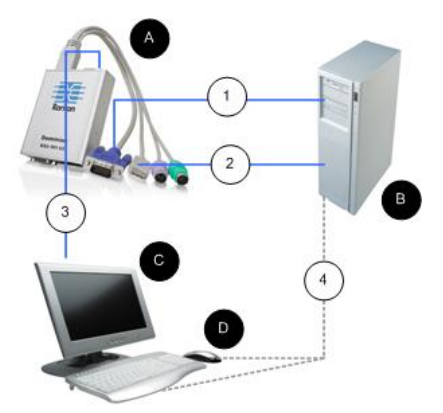

- ▶ USB ターゲット サーバに KX II-101-V2 を設定するには、 以下の手順に従います。
- 1. 付属のビデオ ケーブルを使用して KX II-101-V2 をターゲッ ト ビデオ ポートに接続します。
- 2. KVM ケーブルの USB コネクタを KX II-101-V2 に、および ターゲット サーバの USB ポートに接続します。
- ローカル ビデオを使用する必要がある場合は、モニタを KX II-101-V2 のローカル ユーザ ポートに接続します。(オプショ ン)
- 4. USB キーボードおよびマウスをターゲットに直接接続します。 (オプション)

注:仮想メディアを使用している場合は、USB 接続を使用する 必要があります。

| USB 接続に関する図の説明 |                                                     |  |
|----------------|-----------------------------------------------------|--|
| A              | KX II-101-V2                                        |  |
| в              | ターゲット サーバ                                           |  |
| C              | ローカル モニタ (オプション)                                    |  |
| D              | ローカル マウスおよびキーボード (オプション)                            |  |
| 1              | KX II-101-V2 からターゲットへのビデオ接続                         |  |
| 2              | KX II-101-V2 からターゲットへの USB 接続                       |  |
| 3              | KX II-101-V2 のローカル ユーザ ポートからモニタへ<br>のオプションのモニタ接続    |  |
| 4              | ターゲット サーバからマウスおよびキーボードへのオ<br>プションの USB 接続 (ケーブルは別売) |  |

### **PS/2**の設定

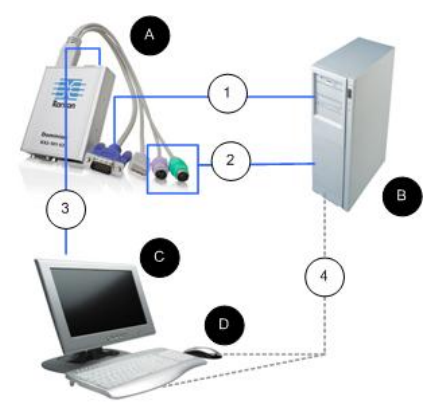

## ▶ PS/2 ターゲット サーバで使用するように KX II-101-V2 を設定するには、以下の手順に従います。

- 1. 付属のビデオ ケーブルを使用して KX II-101-V2 をターゲッ ト ビデオ ポートに接続します。
- KVM ケーブルの PS/2 コネクタをターゲットの PS/2 ポートに 接続します。
- ローカル ビデオを使用する必要がある場合は、モニタを KX II-101-V2 のローカル ユーザ ポートに接続します。(オプショ ン)
- PS/2 キーボードおよびマウスがある場合は、PS/2 USB アダ プタ(別売)を使用してターゲットの USB ポートに直接接続し ます。(オプション)

注:仮想メディアを使用している場合は、USB 接続を使用する必要 があります。

| PS/2 接続に関する図の説明   |                                                          |  |
|-------------------|----------------------------------------------------------|--|
| A                 | KX II-101-V2                                             |  |
| в                 | ターゲット サーバ                                                |  |
| С                 | ローカル モニタ                                                 |  |
| D                 | ローカル マウスおよびキーボード (オプション)                                 |  |
| $\left( 1\right)$ | KX II-101-V2 からターゲットへのビデオ接続                              |  |
| 2                 | KX II-101-V2 からターゲット サーバへの KVM ケー<br>ブル接続                |  |
| 3                 | KX II-101-V2 からモニタへのオプションの接続                             |  |
| 4                 | ターゲットからキーボードおよびマウスへのオプションの<br>PS/2 - USB アダプタ接続(ケーブルは別売) |  |

### C: ネットワーク

標準 Ethernet ケーブルを、「LAN」のラベルの付いたネットワーク ポートから、Ethernet スイッチ、ハブ、またはルータに接続します。 Ethernet 接続の上にある LAN LED は Ethernet のアクティビテ ィを示します。KX II-101-V2 の使用中は、黄色の LED が点滅し、 10 Mbps の IP トラフィックを示します。緑色のライトは 100 Mbps の接続速度を示します。

### D:管理ポート

Admin ポートを使用すると、HyperTerminal のようなターミナル エ ミュレーション プログラムを使用して、KX II-101-V2 の設定とセッ トアップを実行できます。1 本の DB9M - DB9F ストレート シリア ル ケーブルを使用して、KX II-101-V2 から PC またはラップトッ プのシリアル ポートに接続します。シリアル ポート通信の設定は、 次のように設定する必要があります。

- 115,200 Baud
- 8 データビット
- 1 ストップ ビット
- パリティなし
- フロー制御なし

### E: ローカル ユーザ ポート

ローカル ユーザ ポートは、モニタに直接接続するための、ターゲ ット サーバ ビデオへのパススルーとして機能します。ローカルの キーボードとマウスは、ターゲット サーバに直接接続する必要があ ります。

USB 設定の場合、ローカル ビデオのみをローカル ユーザ ポートでターゲット サーバに接続します。キーボードとマウスは、USB ポートを使用してターゲット サーバに直接接続します。

### 手順 4: KX II-101-V2 の設定

注:Web ブラウザを介して KX II-101-V2 を設定している場合は、 KX II-101-V2 とクライアントの間にクロスオーバー ケーブルを使 用する必要があります。

### リモート コンソールを使用して KX II-101-V2 を設定 する

KX II-101-V2 リモート コンソールは、デバイスを使用および管理 する前に設定できる Web ベースのアプリケーションです。リモート コンソールを使用して KX II-101-V2 を設定する前に、ワークステ ーションとデバイスをネットワークに接続しておく必要があります。

ターミナル エミュレーション プログラムを使用して KX II-101-V2 を設定することもできます。詳細については、「ターミナル エミュレ ーション プログラムを使用して KX II-101-V2 を設定する (オプ ション) 『8p. 』」を参照してください。

### 新しいパスワードの設定

リモート コンソールに最初にログインすると、デフォルトのパスワードに代わる新しいパスワードの設定を確認するプロンプトが表示されます。次に、KX II-101-V2 を設定できます。

- 1. KX II-101-V2 デバイスにネットワーク接続されているワークス テーションにログインします。
- サポートされている Web ブラウザ (Internet Explorer® (IE) や Firefox® など)を起動します。
- ブラウザのアドレス フィールドに、デバイスのデフォルトの IP アドレス「192.168.0.192」を入力します。
- 4. Enter キーを押します。 ログイン ページが開きます。
- 5. ユーザ名に「admin」、パスワードに「raritan」と入力します。
- 6. [Login] (ログイン) をクリックします。[Change Password] (パスワ ードの変更) ページが表示されます。
- [Old Password] (旧パスワード) フィールドに「raritan」と入 力します。
- 8. [New Password] (新しいパスワード) フィールドと [Confirm New Password] (新しいパスワードの確認) フィールドに新しいパスワードを入力します。パスワードには、英数字と印刷可能な特殊 文字を 64 文字まで使用できます。
- 9. [Apply] (適用) をクリックします。パスワードが正常に変更され た旨のメッセージが表示されます。

- 10. [OK] をクリックします。[Port Access] (ポート アクセス) ページ が開きます。
- IP アドレスの割り当て
- ▶ IP アドレスを割り当てるには、次の手順に従います。
- [Device Settings] (デバイス設定)の [Network] (ネットワーク) を選択します。[ネットワーク設定] (Network Settings) ページが 開きます。
- KX II-101-V2 デバイスにわかりやすいデバイス名を指定します。最大 32 文字の英数字と有効な特殊文字を組み合わせて 使用できます。スペースは使用できません。
- 3. [IPv4] (IPv4) セクションで、IPv4 固有の適切なネットワーク設 定を入力するか、選択します。
  - a. 必要に応じて IP アドレスを入力します。デフォルトの IP アドレスは「192.168.0.192」です。
  - b. サブネット マスクを入力します。デフォルトのサブネット マ スクは「255.255.255.0」です。
  - c. [IP Auto Configuration] (IP 自動設定) ドロップダウンから [None] (なし)を選択した場合は、デフォルトのゲートウェイ を入力します。
  - d. [IP Auto Configuration] (IP 自動設定) ドロップダウンから
     [DHCP] (DHCP) を選択した場合は、優先ホスト名を入力します。
  - e. [IP Auto Configuration] (IP 自動設定) を選択します。次 のオプションを使用できます。
  - [None] (なし) (静的 IP) このオプションを選択した場合は、 ネットワーク パラメータを手動で指定する必要があります。
     KX II-101-V2 はインフラストラクチャ デバイスであり、IP アドレスは変更されないので、このオプションが推奨され ます。
  - [DHCP] (DHCP) DHCP サーバから一意の IP アドレス とその他のパラメータを取得するために、ネットワークに接 続しているコンピュータ (クライアント) によって Dynamic Host Configuration Protocol が使用されます。

このオプションを選択した場合、ネットワーク パラメータは DHCP サーバによって割り当てられます。DHCP を使用 する場合は、[Preferred host name] (優先ホスト名) を入 力します (DHCP のみ)。最大 63 文字まで使用できま す。

- IPv6 を使用する場合は、[IPv6] セクションで、適切な IPv6 固 有のネットワーク設定を入力するか、選択します。
  - a. セクション内のフィールドを有効にするには、[IPv6] チェッ クボックスをオンにします。
  - b. [Global/Unique IP Address] (グローバル/一意の IP アドレス) を入力します。これは、KX II-101-V2 に割り当てられる IP アドレスです。
  - c. [Prefix Length] (固定長) を入力します。これは、IPv6 アドレスで使用されるビット数です。

- d. [Gateway IP Address] (ゲートウェイ IP アドレス) を入力します。
- e. [Link-Local IP Address] (リンク ローカル IP アドレス)。 このアドレスは、自動的にデバイスに割り当てられます。こ れは、近隣探索、またはルータが存在しない場合に使用さ れます。[Read-Only] (読み取り専用)
- f. [Zone ID]。これは、アドレスが関連付けられているデバイス を識別します。[Read-Only] (読み取り専用)
- g. [IP Auto Configuration] (IP 自動設定)を選択します。次 のオプションを使用できます。
- [None] (設定しない) 自動 IP 設定を使用せず、IP アドレスを自分で設定する場合は、このオプションを選択します(静的 IP)。推奨されるデフォルトのオプションです。

[IP auto configuration] (IP 自動設定) で [None] (設定し ない)を選択すると、[Network Basic Settings] (ネットワー ク基本設定) フィールド ([Global/Unique IP Address] (グ ローバル/一意の IP アドレス)、[Prefix Length] (固定長)、 [Gateway IP Address] (ゲートウェイ IP アドレス)) が有効 になり、IP アドレスを手動で設定できるようになります。

- [Router Discovery] (ルータ検出) このオプションを使え ば、グローバルな IPv6 アドレスまたは、ローカルにリンクし たアドレスを大きく超えるユニーク ローカルの IPv6 に自 動的に割り当てられます。これはサブネットへの直接接続 に限定して適用されます。
- [DHCP] が選択され、[Obtain DNS Server Address] (DNS サ ーバ アドレスを取得) が有効になっている場合は、[Obtain DNS Server Address Automatically] (DNS サーバ アドレスを 自動的に取得)を選択します。[Obtain DNS Server Address Automatically] (DNS サーバ アドレスを自動的に取得) が選 択されると、DHCP サーバが提供する DNS 情報が使用され ます。
- [Use the Following DNS Server Addresses] (次の DNS サー バ アドレスを使用)を選択する場合は、[DHCP] が選択されて いるかどうかにかかわらず、このセクションに入力されたアドレス が、DNS サーバの接続に使用されます。

[Use the Following DNS Server Addresses] (次の DNS サー バ アドレスを使用) オプションを選択する場合は、次の情報を 入力します。これらのアドレスは、停電によりプライマリ DNS サーバ接続が切断された場合に使用されるプライマリおよび セカンダリ DNS アドレスです。

- a. [Primary DNS Server IP Address] (プライマリ DNS サーバ IP アドレス)
- b. [Secondary DNS Server IP Address] (セカンダリ DNS サー バ IP アドレス)
- 完了したら [OK] をクリックします。これで、KX II-101-V2 デ バイスからネットワークにアクセスできるようになります。クロスオ ーバー ケーブルを取り外し、Cat5 ケーブルを使用して KX II-101-V2 をスイッチに接続します。

### 日付/時刻の設定 (オプション)

必要に応じて、日付と時刻を設定します。日付と時刻の設定は、 LDAPS が有効になっている場合に SSL 証明書の検証に影響し ます。

### ▶ 日付と時刻を設定するには、以下の手順に従います。

- 1. [デバイス設定] の [日付/時刻] を選択します。[日付/時刻の 設定] ページが開きます。
- [タイム ゾーン] ドロップダウン リストから適切なタイム ゾーン を選択します。
- 3. 夏時間用の調整を行うには、[夏時間用の調整] チェックボック スをオンにします。
- 4. 日付と時刻の設定で用いる方法を選択します。
  - [ユーザによる時刻定義]:日付と時刻を手動で入力するには、このオプションを選択します。[ユーザによる時刻定義] オプションを選択した場合は、日付と時刻を入力します。時刻は、hh:mmの形式を使用します(24時間制で入力します)。
  - [NTP サーバと同期]:日付と時刻をネットワークタイムプロトコル (NTP)サーバと同期するには、このオプションを選択します。
- 5. [NTP サーバと同期] オプションを選択した場合は、以下の手順に従います。
  - a. プライマリ タイム サーバの IP アドレスを入力します。
  - b. セカンダリ タイム サーバの IP アドレスを入力します。(オ プション)
- 6. [OK] をクリックします。
- ターゲット サーバに名前を付ける
- 1. KX II-101-V2 をターゲット サーバに接続します。
- [Device Settings] (デバイス設定)の [Port Configuration] (ポート設定)を選択します。[Port Configuration] (ポート設定) ページが開きます。
- 3. ターゲット サーバのポート名をクリックします。[Port] (ポート) ページが開きます。
- 4. 名前を入力します。英数字と特殊文字を 32 文字まで入力できます。
- 5. [OK] をクリックします。

### ユーザ グループおよびユーザを作成する

KX II-101-V2 にアクセスするためには、初期設定の一環としてユ ーザ グループおよびユーザを定義する必要があります。

KX II-101-V2 では、システムによって定義されているデフォルトの ユーザ グループを使用して、グループの作成および目的に合っ た適切な許可の指定を行えるようになります。

KX II-101-V2 にアクセスするには、ユーザ名とパスワードが必要 です。この情報は、KX II-101-V2 にアクセスしようとしているユー ザを認証するために使用されます。

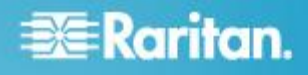

### 新規ユーザ グループを追加するには、以下の手順に従います。

 [Group] (グループ) ページを開くには、[User Management] (ユーザ管理) の [Add New User Group] (新規ユーザ グルー プの追加) を選択するか、[User Group List] (ユーザ グルー プ リスト) ページの [Add] (追加) ボタンをクリックします。

[Group] (グループ) ページは、[Group] (グループ)、 [Permissions] (許可)、[Port Permissions] (ポート許可)、および [IP ACL] (IP ACL) のカテゴリに分かれています。

- 2. [Group Name] (グループ名) フィールドに、新しいユーザ グル ープのわかりやすい名前を入力します。
- グループの許可を設定します。このグループに属するすべての ユーザに対して割り当てる許可の左にあるチェックボックスをオ ンにします。
- ポートの許可を設定します。このグループに属するユーザがア クセスできるサーバ ポート(およびアクセスのタイプ)を指定し ます。
- 5. IP ACL を設定します。この機能は、IP アドレスを指定すること で、KX II-101-V2 デバイスへのアクセスを制限します。この機 能は、特定のグループに属するユーザにのみ適用されます。こ のデバイスに対するすべてのアクセス試行に適用され、優先さ れる、IP アクセス制御リスト機能とは異なります。(オプション)
- 6. [OK] をクリックします。

### 新規ユーザを追加するには、以下の手順に従います。

- [User] (ユーザ) ページを開くには、[User Management] (ユー ザ管理)の [Add New User] (新規ユーザの追加) を選択する か、[User List] (ユーザ リスト) ページの [Add] (追加) ボタン をクリックします。
- [Username] (ユーザ名) フィールドに、一意のユーザ名を入力 します (最大 16 文字)。
- 3. [Full Name] (フル ネーム) フィールドに、ユーザのフル ネー ムを入力します (最大 64 文字)。
- 4. [Password] (パスワード) フィールドにパスワードを入力し、 [Confirm Password] (パスワードの確認) フィールドにパスワー ドを再入力します (最大 64 文字)。
- [User Group] (ユーザ グループ) ドロップダウン リストからグル ープを選択します。このリストには、システムによって定義されて いるデフォルト グループのほかに、ユーザが作成したすべて のグループが表示されます。デフォルト グループには、 [<Unknown>] (不明) (デフォルト設定)、[Admin] (管理者)、 [Individual Group] (個別グループ) があります。

このユーザーを既存のユーザー グループに関連付けない場 合は、ドロップダウン リストから [Individual Group] (個別グル ープ)を選択します。個別グループの許可の詳細について は、

- 6. 新しいユーザを有効にするには、[Active] (アクティブ) チェック ボックスをオンにします。デフォルトはアクティブ状態(有効)で す。
- 7. [OK] をクリックします。

### ターミナル エミュレーション プログラムを使用して KX II-101-V2 を設定する (オプション)

管理シリアル コンソールを HyperTerminal のようなターミナル エ ミュレーション プログラムと共に使用して、KX II-101-V2 の次の設 定パラメータを設定できます。

- IP アドレス
- サブネット マスク アドレス
- ゲートウェイ アドレス
- IP 自動設定
- LAN 速度
- LAN インタフェースモード

KX II-101-V2 でターミナル エミュレーション プログラムを使用す るには、まず付属の RS-232 シリアル ケーブルを使用して KX II-101-V2 の管理ポートと PC の COM ポートを接続する必要が あります。

手順を説明するために、このセクションではターミナル エミュレー ション プログラムに HyperTerminal を使用しています。任意のタ ーミナル エミュレーション プログラムを使用できます。

## ▶ ターミナル エミュレーション プログラムを使用して KX II-101-V2 を設定するには、以下の手順に従います。

- 1. KX II-101-V2 をローカル PC に接続します。
- 2. KX II-101-V2 の Admin ポートと PC の COM1 ポートを接続 します。
- 3. 使用するターミナル エミュレーション プログラムを起動し、KX II-101-V2 を設定します。
- 4. ターミナル エミュレーション プログラムで次のポート構成を設 定します。
  - ビット/秒 115200
  - データビット-8
  - パリティ なし
  - ストップ ビット 1
  - フロー制御 なし
- 5. KX II-101-V2 に接続します。ログイン ページが開きます。
- 6. 管理者ユーザ名を入力して、Enter キーを押します。パスワードの入力を確認するプロンプトが表示されます。
- デフォルトの管理者名「admin」を入力して、Enter キーを押しま す。パスワードの入力を確認するプロンプトが表示されます。
- Admin Port > プロンプトで、「config」と入力して、Enter キーを 押します。
- 9. Config > プロンプトで、「*network*」と入力して、Enter キーを押 します。
- 新規ネットワーク設定を設定するには、Network (ネットワーク) のプロンプトで、「*interface*」と入力し、その後に次のいずれか のコマンドとその適切な引数(省略可能)を入力して Enter キ ーを押します。

# 🗱 Raritan.

| コマンド   | 引数            | [Options] (オプショ<br>ン)                                                                                                    |
|--------|---------------|----------------------------------------------------------------------------------------------------|
| ipauto | none dhcp     | none - デバイスの IP ア<br>ドレスを手動で指定でき<br>ます。次の例に示すよう<br>に、このオプションの後に<br>ip コマンドと IP アドレス<br>を続ける必要があります。<br>interface ipauto<br>none ip<br>192.168.50.12<br>dhcp - 起動時に、IP ア<br>ドレスをデバイスに自動<br>的に割り当てます。<br>interface ipauto<br>dhcp |
| ip     | IP アドレス       | デバイスに割り当てる IP<br>アドレス。初めて IP アド<br>レスを手動で設定すると<br>きは、ipauto コマンドと<br>none オプションと共にこ<br>のコマンドを使用する必<br>要があります。詳細につ<br>いては、「ipauto」を参照<br>してください。IP アドレス<br>を手動で割り当てたら、ip<br>コマンドを単独で使用し<br>て IP アドレスを変更でき<br>ます。                 |
| mask   | サブネット マス<br>ク | コマンド列は"interface"<br>でなければなりません。<br>interface   ip  <br>interface   mask   サブネ<br>ット マスク IP アドレス<br>interface   gw   ゲー<br>トウェイ IP アドレス<br>interface   mode<br>                                                                 |
| gw     | IP アドレス       | ゲートウェイ IP アドレス                                                                                                    |
| mode   | mode          | <ul> <li>Ethernet モード。次の選択肢があります。</li> <li>auto - ネットワークに応じて速度とインタフェースを自動で設定します。</li> <li>10hdx - 10 Mb/s、半二重。</li> <li>10fdx - 10 Mb/s、全二重。</li> </ul>                                                                         |

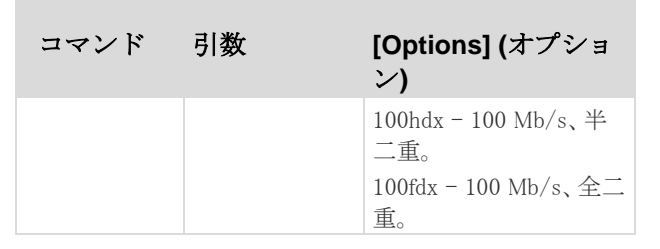

設定が正常に変更されると、次のような確認メッセージが表示されます。

Admin Port > config

Admin Port > Config > network

Admin Port > Config > Network > interface ipauto
none ip 192.168.50.126

Network interface configuration successful.

KX II-101-V2 の設定を完了したら、コマンド プロンプトで 「*logout*」と入力し、Enter キーを押します。コマンドライン インタフ ェースからログアウトされます。

### デバイスのリセット (必要な場合)

デバイスを出荷時設定にリセットする必要がある場合にのみ、リセット機能を使用します。

注:出荷時設定にリセットする前に、監査ログを保存しておくことを 推奨します。出荷時設定にリセットされると、監査ログが削除されま す。また、リセット イベントは監査ログに記録されません。

### ▶ デバイスをリセットするには、以下の手順に従います。

- 1. KX II-101-V2 の電源を切ります。
- 2. 先端の尖った道具を使用してリセット ボタンを押し続けます。
- 3. リセット ボタンを押したまま、KX II-101-V2 の電源を入れ直し ます。
- 4. リセット ボタンを 10 秒間押したままにします。

### その他の情報

KX II-101-V2<sup>™</sup> および Raritan 製品ラインナップ全体の詳細につ いては、Raritan の Web サイト (www.raritan.co.jp) を参照してく ださい。技術的な問題については、Raritan のテクニカル サポート 窓口にお問い合わせください。世界各地のテクニカル サポート窓 口については、Raritan の Web サイトの「Support」セクションにあ る「Contact Support」ページを参照してください。

Raritan の製品では、GPL および LGPL の下でライセンスされているコードを使用しています。お客様は、オ ープン ソース コードのコピーを要求できます。詳細については、Raritan の Web サイトにある「Open Source Software Statement」

(http://www.raritan.com/about/legal-statements/open-source-software-statement/) を参照してください。